# 配置Firesight管理中心以顯示每個訪問規則的命 中次數

### 目錄

<u>簡介</u> <u>必要條件</u> <u>需採用定態</u> <u>避難</u> 難解

## 簡介

本文檔介紹如何配置自定義工作流程/事件檢視器頁面來描述每個訪問規則名稱的連線命中次數。該 配置顯示了與命中計數關聯的規則名稱欄位的基本示例,以及在需要時如何新增其他欄位。

### 必要條件

### 需求

思科建議您瞭解以下主題:

- Firepower技術知識
- 瞭解Firesight管理中心內的基本導航

### 採用元件

本文中的資訊係根據以下軟體和硬體版本:

- Firepower管理中心版本6.1.X及更高版本
- 適用於託管威脅防禦/Firepower感測器

本文中的資訊是根據特定實驗室環境內的裝置所建立。文中使用到的所有裝置皆從已清除(預設))的組態來啟動。如果您的網路正在作用,請確保您已瞭解任何指令可能造成的影響。

### 設定

#### 組態

步驟1.以管理員許可權登入到Firesight管理中心。

成功登入後,導航到Analysis > Custom > Custom Workflows,如下圖所示:

| Overview Analysis Policies Devices Objects AMP Intellige                                                      | nce                      |               |                                   |               |        | System Help | ≠ admin <del>v</del> |
|----------------------------------------------------------------------------------------------------|--------------------------|---------------|-----------------------------------|---------------|--------|-------------|----------------------|
| Context Explorer Connections • Intrusions • Files • Hosts •                                                   | sers • Vulnerabilities • | Correlation • | Custom > Custom Workflows         | Lookup 🔻      | Search |             |                      |
|                                                                                                    |                          |               |                                   |               |        | Create Cust | tom Workflow         |
| Custom Workflow                                                                                               |                          |               | Table                             |               |        |             |                      |
| Events by Impact, Priority, and Host Criticality<br>Summary of Critical Events to Destination Criticality     |                          |               | Intrusion Events with Destination | n Criticality |        |             | 🔓 🥒 🖯                |
| Events with Destination, Impact, and Host Criticality<br>Current Events by Time, Impact, and Host Criticality |                          |               | Intrusion Events with Destination | n Criticality |        |             | 🔓 🥒 🖯                |
| Hosts with Servers Default Workflow Hosts with Servers                                                        |                          |               |                                   |               | 🔒 🥜 🗎  |             |                      |
| Intrusion Events with Destination Criticality Default Workflow                                                |                          |               | Intrusion Events with Destination | n Criticality |        |             | 🔒 🥔 🗎                |
| Intrusion Events with Source Criticality Default Workflow                                                     |                          |               | Intrusion Events with Source Cr   | iticality     |        |             | 🕞 🥜 🗐                |
| Server and Host Details<br>Network Server Information with Server OS                                          |                          |               | Hosts with Servers                |               |        |             | 🕞 🥜 🖯                |

#### 步驟2.按一下Create Custom Workflow,然後選取如下圖所示的引數:

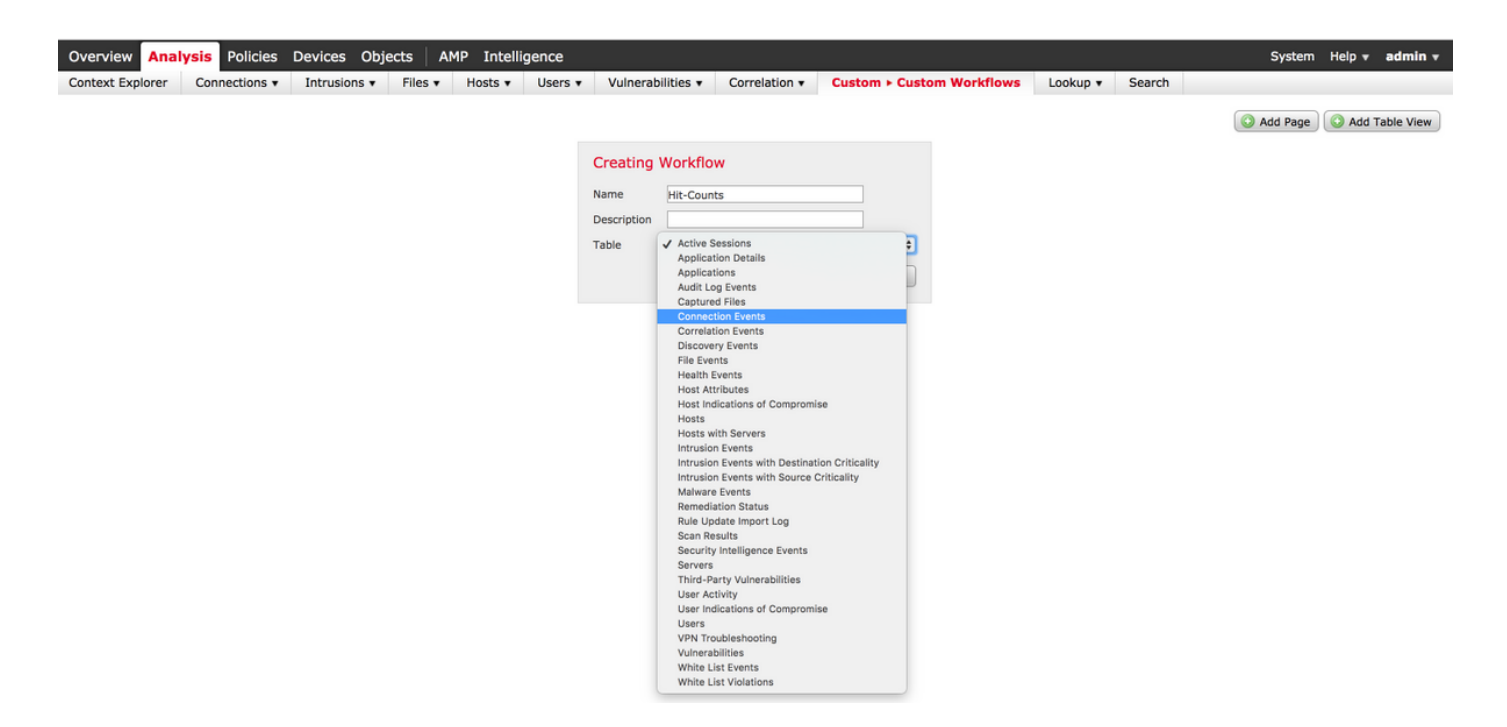

步驟3.選擇表欄位作為Connection Events並輸入工作流名稱,然後按一下Save。儲存工作流後,按 一下Add Page,如下圖所示:

| Creating            | Wo | rkflow                                                                                           |                |               |       |               |       |               |                |
|---------------------|----|--------------------------------------------------------------------------------------------------|----------------|---------------|-------|---------------|-------|---------------|----------------|
| Name<br>Description | Hi | Access Control Policy<br>Access Control Rule<br>Action                                           |                |               |       |               |       |               |                |
| Table               | Cc | Application Protocol<br>Application Protocol Business Relevance<br>Application Protocol Category |                |               |       |               |       |               |                |
| Page 1              |    | Application Protocol Risk<br>Application Protocol Tag                                            |                |               |       |               |       |               | ×              |
| Page Name           | Hi | Business Relevance                                                                               |                |               |       |               |       |               |                |
| Sort Type           | 1  | Client<br>Client Business Relevance                                                              |                |               |       |               |       |               |                |
| Column 1            |    | Client Category<br>Client Risk                                                                   |                | Column 3      |       | Column 4      |       | Column 5      |                |
| Sort Priori         | ty | Client Tag<br>Client Version                                                                     | d              | Sort Priority | Field | Sort Priority | Field | Sort Priority | Field          |
| 1 \$                |    | Count<br>DNS Query<br>DNS Record Type<br>DNS Response<br>DNS Sinkhole Name<br>DNS TTL            | cess Control 🕏 | •             | \$    | \$            | \$    | •             | \$ Save Cancel |

**附註**:第一列必須為Count,然後在其它列中,您可以從下拉選單的可用欄位中進行選擇。在 這種情況下,第一列是計數,第二列是訪問控制規則。

步驟4.新增工作流程頁面後,按一下儲存。

若要檢視命中次數,請導覽至Analysis > Connections > Events,然後按一下Switch Workflows,如 下圖所示:

| Overview Analysis Policies Devices Objects AMP Intelligence |            |              |                 |           |                      |              |               |
|-------------------------------------------------------------|------------|--------------|-----------------|-----------|----------------------|--------------|---------------|
| Context Explorer Connection                                 | s ► Events | Intrusions 🔻 | Files 🔻         | Hosts 🔻   | Users • Vulner       | rabilities 🔻 | Correlation • |
|                                                             |            |              |                 |           |                      |              |               |
| Connection Events *                                         |            |              |                 |           |                      |              |               |
| Connection Events S > Table View of Connection Events       |            |              |                 |           |                      |              |               |
| Connections by Application                                  |            |              |                 |           |                      |              |               |
| Connections by Initiator                                    |            |              |                 |           |                      |              |               |
| Connections by Port                                         |            |              |                 |           |                      |              |               |
| Connections by Responder                                    | ast Acti   | on Reason    | Initiator       | Initiator | Responder IP         | Responder    | Ingress       |
| Connections over Time                                       | acket      |              | IP              | Country   |                      | Country      | Security Zone |
| Hit-Counts                                                  | Allow      |              | 10.1.1.5        |           | 52,39,210,199        | USA          |               |
| Traffic by Application                                      |            | •            |                 |           |                      |              |               |
| Traffic by Initiator                                        | Allow      |              | <u>10.1.1.5</u> |           | <u>10.76.77.50</u>   |              |               |
| Traffic by Port                                             | Allow      |              | <u>10.1.1.5</u> |           | <u>10.76.77.50</u>   |              |               |
| Traffic by Responder                                        | Allow      | 1            | <u>10.1.1.5</u> |           | <u>52.39.210.199</u> | USA          |               |
| Unique Initiators by Responder                              | Allow      |              | <u>10.1.1.5</u> |           | 10.106.38.75         |              |               |
| Unique Responders by Initiator                              | Allow      |              | <u>10.1.1.5</u> |           | 10.106.38.75         |              |               |
| 2017-07-19 08:47:13                                         | Allow      |              | <u>10.1.1.5</u> |           | <u>10.76.77.50</u>   |              |               |
| 2017-07-19 08:47:08                                         | Allow      |              | <u>10.1.1.5</u> |           | <u>10.76.77.50</u>   |              |               |
| 2017-07-19 08:47:08                                         | Allow      |              | <u>10.1.1.5</u> |           | 172.217.7.238        | USA          |               |

#### 步驟5.從下拉選單中選擇您建立的自定義工作流(本例中為Hit-Counts),如下圖所示:

| Hit-Counts (switch workflow)<br>Hit-Counts Based on Access Control |                     | ₩ <u>2017-07-19 07:36:06 - 2017-07-19 08:52:39</u><br>Expanding |
|--------------------------------------------------------------------|---------------------|-----------------------------------------------------------------|
| No Search Constraints (Edit Search)                                |                     |                                                                 |
| Jump to 🔻                                                          |                     |                                                                 |
| Count                                                              | Access Control Rule |                                                                 |
| 4 🗋 66                                                             | Default-Allow       |                                                                 |
|                                                                    |                     | Dicelouing row 1 of 1 rows 1/ / Page 1 of 1 N                   |

驗證

目前沒有適用於此組態的驗證程序。

### 疑難排解

目前尚無適用於此組態的具體疑難排解資訊。